## Инструкция по загрузке данных по прайсам и сделкам

| Роwer Bl<br>Desktop<br>Получить данные<br>Последние источники<br>№ Открыть другие отчеты<br>Войдите<br>работат<br>содержи | ПОЛУЧИТЬ ДАННЫЕ         X           Все         Все           Ваза данных         УМ.           Рочет Ві         Алиге           Веб-службич         Влямних КО. були           Другое         База данных КО. були           Поля Веб-службич         Ваза данных КО. були           Ваза данных         Ромет Ві           Алиге         Валичных КО. були           Веб-службич         База данных SO. були           Поля Вариных SO. були         База данных SO. були           Ваза данных SO. були         База данных SO. були           Во р.         База данных SO. були           Во р.         База данных ISM Мойстик (бета-версия)           ВМ Метеха         База данных ISM Мойстик (бета-версия)           Вим Микстал         Выза данных ISM Мойстик (бета-версия) | DIC.2                                                                                                    |
|----------------------------------------------------------------------------------------------------|----------------------------------------------------------------------------------------------------|----------------------------------------------------------------------------------------------------|
|                                                                                                    | База данных МуSQL     База данных MySQL     База данных PottpreSQL     База данных Sybase     Сертифицированные соединители     Опиена                                                                                                    | QuibolePresto (Sera-sepcina)     Quick Base (Sera-sepcina)     Quick Base (Sera-sepcina)     SurveyMonkey (Sera-sepcina)     Workforce Dimensions (Sera-sepcina) |

- 1. Открыть программу Power BI Desktop
- 2. В открывшимся окне нажать «Получить данные» (рис.1)
- 3. В следующем окне нажать «Другое» (рис.2), далее «Интернет» и «Подключить» (рис.3)

В строке URL-адреса вставить предоставленную ссылку на арі с Вашим персональным кодом, которая выглядит так:

для получения прайса <u>https://api.bndev.it/cmap/analytics.json?act=pbi-</u> prices&pbi=TOKEH

для получения сделок - см. отдельную инструкцию

|                                                   |                                                                                                    | ри   | <u>c.4</u>               |
|---------------------------------------------------|----------------------------------------------------------------------------------------------------|------|--------------------------|
| Из Интернета<br>• Базовый Оподробнее<br>URL-адрес | ×                                                                                                    |      |                          |
|                                                   | Доступ к веб-содержимому                                                                                                  | ×    |                          |
| Анонимно                                          | https://api.best-novostroy.ru/cmap/analytics.json                                                                         |      | и нажать ОК              |
| Windows                                           | Использовать анонимный доступ для этого веб-содержимого.<br>Выберите уровень, к которому следует применить эти параметры: |      |                          |
| Базовый                                           | https://api.best-novostroy.ru/                                                                                            |      | 4 Папее нажаль           |
| Be6-API                                           | /                                                                                                    |      | «Подключиться» (рис.5) и |
| Учетная запись в                                  |                                                                                                    |      | ждем 2-3 мин. пока       |
| организации                                       |                                                                                                    |      | произойдет подключение и |
|                                                   | пазад нодолочение Отмен                                                                                                   | id . | загрузится редактор      |
|                                                   |                                                                                                    |      | запросов                 |

Рис.5

| Файл                    | Главная                            | Главная Преоб                  |                                     | Добавление стол                | пбца Просм |
|-------------------------|------------------------------------|--------------------------------|-------------------------------------|--------------------------------|------------|
| В<br>таблиц<br>Преобраз | Такот<br>базы<br>цу помен<br>овать | гобража<br>по умол<br>нять на: | ается назва<br>тчанию. Да<br>звание | ание скачивае<br>алее можно бу | мой<br>дет |
| Запро                   | сы [1]                             | <                              | status                              | ok                             |            |
| anal                    | ytics 📕                            |                                | content                             | TRUE                           |            |
|                         |                                    |                                |                                     |                                |            |
|                         |                                    |                                |                                     |                                |            |
|                         |                                    |                                |                                     |                                |            |
|                         |                                    |                                |                                     |                                |            |

5. После открытия окна редактора запросов, нажать на «List», подождать 1-2 мин. загрузки списка контента

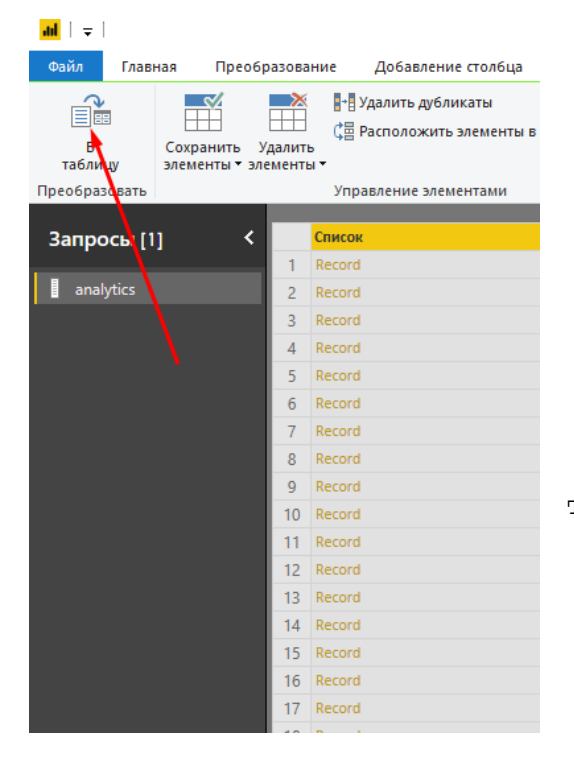

6. Далее нажать кнопку преобразования в таблицу в верхнем левом углу

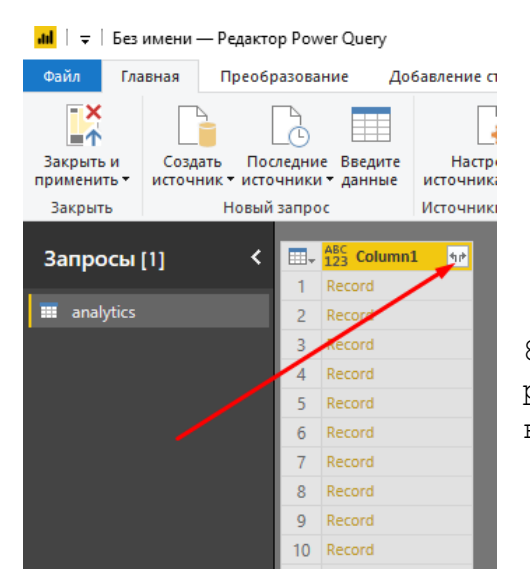

8. После сформирования списка данных нужно раскрыть их. Нажимаем на значок двух стрелок в верхнем правом углу столбца

## 📶 | 🗧 | Без имени — Редактор Power Query Файл Главная Преобразование Добавление столбца Просмотр Справка -× Lø D Закрыть и Создать Последние Введите применить источник источники данные Настройки Управление источника данных параметрами • Обновить предварительный просмотр • Закрыть Новый запрос Источники данных Параметры Запрос Hat ABC Column1 Запросы [1] Record Поиск столбцов, которые нужно развернуп 🕺 analytics 2 Record 🗹 (Выбрать все столбцы) Record 3 ~ 4 Record V id ✓ hc name 5 Record ✓ developer 6 Record 🖌 region 7 Record ✓ area 8 Record ✓ district 9 Record ✓ building 10 Record ✓ b\_id\_hash 11 Record ✓ section 12 Record 🖌 floor 13 Record 🖌 numInPlatform 14 Record 🗹 numApartment 15 Record vooms 16 Record 🖌 square 17 Record ✓ squarePrice 18 Record V price 19 Record П Использовать исходное имя столбца 20 Record ак префикс 21 Record 🔔 Список может быть незаверше.. Загрузить е.. 22 Record 23 Record ОК Отмена 24 Record 25 Record 26 Record **Б** таблицу Создать таблицу из списка значений. Выберите или введите разделитель Нет Как обрабатывать дополнительные столбца Показывать как ошибочные -Отмена

9. В открывшимся преварительном окне загрузки таблиц, ждем пока сформируется список полей, затем снимаем галочку с чек-бокса использования префекса и жмем ОК

## 10. Ждем несколько минут

| 100   V   E            | ез имени —            | Редактор                       | Powe         | ar Query            |                                                   |                           |         |                                        |               |                                |                              |                                   |                                        |            |                            |                 |                                                     |                                             |
|------------------------|-----------------------|--------------------------------|--------------|---------------------|---------------------------------------------------|---------------------------|---------|----------------------------------------|---------------|--------------------------------|------------------------------|-----------------------------------|----------------------------------------|------------|----------------------------|-----------------|-----------------------------------------------------|---------------------------------------------|
| Файл                   | Главная               | Преобра                        | азован       | лие До              | эбавление столбца                                 | Просмотр                  | Справка |                                        |               |                                |                              |                                   |                                        |            |                            |                 |                                                     |                                             |
| Закрыть и<br>Закрыть и | Создать<br>• источниг | ь Посл<br>к т источ<br>Новый : | едние ники ч | Введите<br>• данные | Настройки<br>источника данных<br>Источника данных | Управление<br>параметрами | Обнові  | ить предварителн<br>просмотр •         | 🔚 Свойств<br> | за<br>енный редактор<br>ение • | Выбор Уда<br>столбцов • стол | алить<br>албцы т                  | Сохранить Удалить<br>строки • строки • |            | Разделить Гру<br>столбец * | уппировать 1,22 | і данных: Лю<br>Использова<br>Замена знач<br>Преобр | бой ▼<br>пь первую стр<br>чений<br>азование |
|                        |                       |                                |              |                     |                                                   |                           |         |                                        |               |                                | a represent                  |                                   |                                        | eshud      |                            |                 |                                                     |                                             |
| Запрос                 | ы [1]                 | <                              |              | 123 id              | <ul> <li>ABC<br/>123 hc_name</li> </ul>           | * 123 dev                 | eloper  | <ul> <li>ABC<br/>123 region</li> </ul> | * 123 area    | ▲BC<br>123 district            | ▼ 123 buil                   | ilding                            |                                        | * 123 b_id | d_hash                     | * 12            | section                                             | * 123 flo                                   |
|                        |                       |                                | 1 3          | 1                   | Life-Ботанический                                 | сад Пионер                | 1       | Москва                                 | CBAO          | Свиблово                       | 1-й Бота                     | анический г                       | пр-д, д. 1, к. 4 Квартир               | ы 5441abb  | of66cb186a7f182a           | a117ec4bc41     |                                                     | 1                                           |
| 🔳 analyti              |                       |                                | 2 :          | 2                   | Life-Ботанический и                               | сад Пионер                | 1       | Москва                                 | CBAO          | Свиблово                       | 1-й Бота                     | анический г                       | пр-д, д. 1, к. 4 Квартир               | ы 5441abb  | of66cb186a7f182a           | a117ec4bc41     |                                                     | 1                                           |
|                        |                       |                                | 3 1          | 3                   | Life-Ботанический                                 | сад Пионер                | 1       | Москва                                 | CBAO          | Свиблово                       | 1-й Бота                     | анический и                       | пр-д, д. 1, к. 5 Квартир               | ы 7е2552е  | e62effc7e46b0da5           | 50111218d       |                                                     | 4                                           |
|                        |                       |                                | 4 4          | 4                   | Life-Ботанический                                 | сад Пионер                | 1       | Москва                                 | CBAO          | Свиблово                       | 1-й Бота                     | анический                         | пр-д, д. 1, к. 5 Квартир               | ы 7е2552е  | e62effc7e46b0da5           | 50111218d       |                                                     | 6                                           |
|                        |                       |                                | 5 5          | 5                   | Life-Ботанический                                 | сад Пионер                | 1       | Москва                                 | CBAO          | Свиблово                       | 1-й Бота                     | анический пр-д, д. 1, к. 7 Кварти |                                        | ы b5d213c  | cee99a88d531137            | 7c104e994       |                                                     | 9                                           |
|                        |                       |                                | 6 (          | 6                   | Life-Ботанический                                 | сад Пионер                | 1       | Москва                                 | CBAO          | Свиблово                       | 1-й Бота                     | анический                         | пр-д, д. 1, к. 7 Квартир               | ы b5d213c  | cee99a88d531137            | 7c104e994       |                                                     | 2                                           |
|                        |                       |                                | 7 1          | 7                   | Life-Ботанический                                 | сад Пионер                | 1       | Москва                                 | CBAO          | Свиблово                       | 1-й Бота                     | анический                         | пр-д, д. 1, к. 7 Квартир               | ы b5d213c  | cee99a88d531137            | 7c104e994       |                                                     | 2                                           |
|                        |                       |                                | 8 1          | 8                   | Life-Ботанический                                 | сад Пионер                | 1       | Москва                                 | CBAO          | Свиблово                       | 1-й Бота                     | анический                         | пр-д, д. 1, к. 7 Квартир               | ы b5d213c  | cee99a88d531137            | 7c104e994       |                                                     | 1                                           |
|                        |                       |                                | 9 1          | 9                   | Life-Ботанический                                 | сад Пионер                | 1       | Москва                                 | CBAO          | Свиблово                       | 1-й Бота                     | анический                         | пр-д, д. 1, к. 8 Квартир               | ы е058d25  | 562911dee51cb12            | 23356e582f      |                                                     | 1                                           |
|                        |                       |                                | 10           | 10                  | Life-Ботанический                                 | сад Пионер                | 1       | Москва                                 | CBAO          | Свиблово                       | 1-й Бота                     | анический                         | пр-д, д. 1, к. 8 Квартир               | ы е058d25  | 562911dee51cb12            | 23356e582f      |                                                     | 1                                           |
|                        |                       |                                | 11           | 11                  | Life-Ботанический                                 | сад Пионер                | 1       | Москва                                 | CBAO          | Свиблово                       | 1-й Бота                     | анический                         | пр-д, д. 1, к. 8 Квартир               | ы e058d25  | 562911dee51cb17            | 23356e582f      |                                                     | 1                                           |
|                        |                       |                                | 12           | 12                  | Life-Ботанический                                 | сад Пионер                | 1       | Москва                                 | CBAO          | Свиблово                       | 1-й Бота                     | анический                         | пр-д, д. 1, к. 8 Квартир               | ы e058d25  | 562911dee51cb12            | 23356e582f      |                                                     | 1                                           |
|                        |                       |                                |              |                     |                                                   |                           |         |                                        |               |                                |                              |                                   |                                        |            |                            |                 |                                                     |                                             |

11. Получаем таблицу. Теперь ее нужно залить в рабочее пространство BI Dasktop. Для этого нажимаем Закрыть и применить и ждем пока система загрузит данные, пересчитает строки, сформирует таблицу (может занять время от 2-3 мин до 15, может дольше. Это зависит от скорости и стабильности работы вашего интернета, объема потока данных, мощности компьютера и т.п, например сделки загружаются дольше всех).

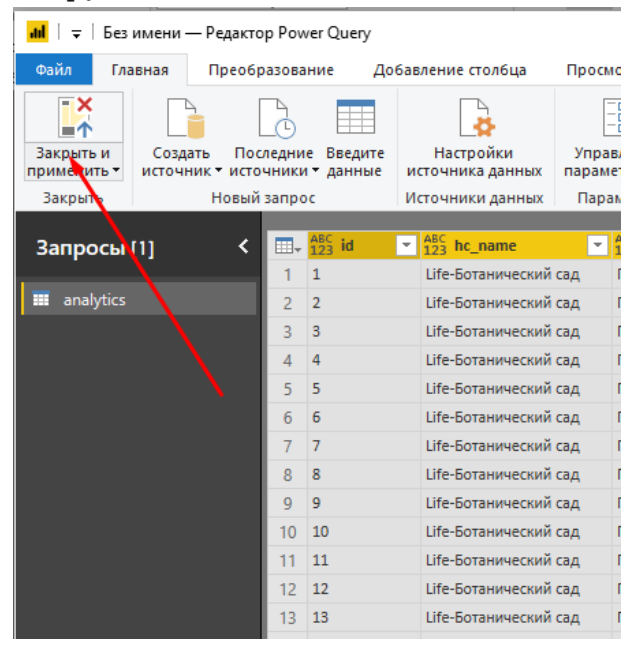

Редактор сам закроется и Вы снова попадаете в рабочую среду, но уже содержащую таблицу, с которой Вы можете работать.

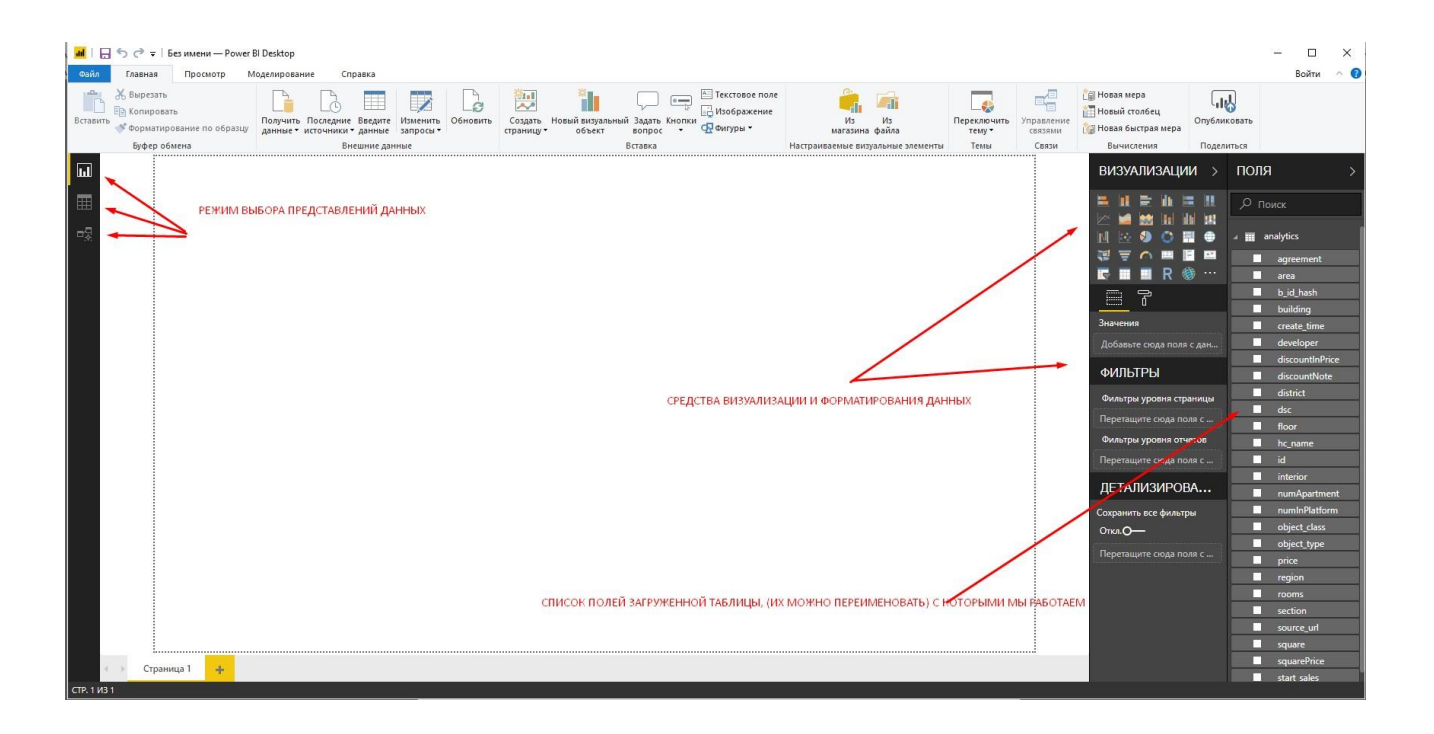